# **TRANSWARRANTY FINANCE LIMITED**

16<sup>th</sup> April, 2024

BSE Limited Corporate Relationship Department 2<sup>nd</sup> Floor, New Trading Wing, P.J. Towers, Dalal Street, Mumbai – 400 001 BSE Code: 532812

National Stock Exchange of India Ltd Exchange Plaza, 5<sup>th</sup> Floor, Plot No. C/1, G Block, Bandra- Kurla Complex, Bandra (East) Mumbai – 400 051 NSE Code: TFL

Dear Sir/ Madam,

# Sub: Intimation of Postal Ballot Notice for Approval of Related Party Transaction entered by the company with Subsidiary Company i.e. Vertex Securities Limited

This is to inform that, pursuant to Regulation 30 of Securities and Exchange Board of India (Listing Obligations and Disclosure Requirements) Regulations, 2015, we hereby enclose the Postal Ballot Notice for seeking approval of Members of the Company for obtaining approval for Related Party Transaction entered by the company with Subsidiary Company i.e. Vertex Securities Limited.

The notice has been sent to all the Members, whose name appears in the Register of Members/List of Beneficial Owners as received from Registrar and Transfer agent as on Friday, April 12, 2024. Members holding shares in physical mode and who have not updated their email addresses as per the instructions given in the enclosed Notice.

The e-voting period will commence from Friday, April 19, 2024 at 09.00A.M.(IST) and will end on Saturday, May 18, 2024 at 05.00P.M. (IST).

Please take the above information on record.

Thanking You

Yours Faithfully,

For Transwarranty Finance Limited

Suhas Borgaonkar Company Secretary and Compliance Officer Membership No. A3391 **TRANSWARRANTY FINANCE LIMITED** 

#### NOTICE OF POSTAL BALLOT

#### Dear Member (s),

Notice is hereby given pursuant to the provisions of Section 108 and 110 of the Companies Act, 2013 (the Act), read with Rule 20 and Rule 22 of the Companies (Management and Administration) Rules, 2014, as amended (Rules), read with General Circular Nos. 14/2020 dated 08<sup>th</sup> April, 2020, 17/2020 dated 13<sup>th</sup> April, 2020 and latest one being General Circular No. 9/2023 dated 25<sup>th</sup> September, 2023 issued by the Ministry of Corporate Affairs (MCA Circulars) and any other applicable law, rules and regulations (including any statutory modification(s) or re-enactment(s) thereof, for the time being in force and as amended from time to time, that the Special Resolution as set out in this Notice is proposed for consideration by the Members of the Company for passing by means of Postal Ballot by voting through electronic means only.

An Explanatory Statement pursuant to Sections 102, 110 and other applicable provisions, if any, of the Act, pertaining to the resolutions setting out the material facts and reasons thereof, is appended to this Postal Ballot Notice.

In Compliance with Regulation 44 of SEBI (Listing Obligations and Disclosure Requirements) Regulations, 2015, as amended (Listing Regulations) and pursuant to the provisions of Section 108 and 110 of the Act, read with the rules framed thereunder and the MCA Circulars, the manner of voting on the proposed resolution is restricted only by e-voting i.e. by casting votes electronically instead of the submitted postal ballot forms. Accordingly, the Postal Ballot Notice and instructions for e-voting are being sent only through electronic mode to those Members whose email address is registered with the company/ depository participant (s). The details of the procedure to cast the vote form part of the Notes to this Notice.

The remote e-voting period commences from 09.00A.M. (IST) on Friday, 19<sup>th</sup> April, 2024 and ends at 05.00P.M. (IST) on Saturday, 18<sup>th</sup> May, 2024.

The company has appointed M/s. Yogesh Sharma and Co., Company Secretaries (FCS: 11305 and COP No: 12366), practicing Company Secretary, to act as the Scrutinizer, for conducting the Postal Ballot Process, in a fair and transparent manner. The Scrutinizer will submit his report to the Chairman of the Company or any other person authorized by the Chairman and the Results of the Voting of Postal Ballot will be announced not later than 48 hours from the Conclusion of the e-voting. The results declared along with Scrutinizer's Report shall be communicated in the manner provided in this Postal Ballot Notice.

The said results along with the Scrutinizer's Report would be Intimated to BSE Limited and National Stock Exchange of India Ltd, where the Equity Shares of the Company are listed. The Results will also be uploaded on the Company's Website <u>https://www.transwarranty.com/</u>.

#### CIN: L65920MH1994PLC080220

#### **RESOLUTION:**

1. To consider and approve related Party Transaction entered by the company with Subsidiary Company; Vertex Securities Limited (VSL)

To consider and if thought fit, to pass the following resolution as a **Special Resolution**:

**"RESOLVED THAT** pursuant to Section 188 of Companies Act, 2013 and rules made thereunder and Regulation 23 of Companies (Listing Obligations and Disclosure Requirements) Regulations, 2015 and other applicable regulations and provisions, consent of the Board of Directors of the company be and is hereby provided to purchase 15,00,000 (Fifteen Lakhs) Equity Shares held by subsidiary of the company, Vertex Securities Limited of Step-Down Subsidiary company i.e. Vertex Commodities and Finpro Private Limited at a price of Rs. 10/- per share aggregating to a total amount of Rs. 1,50,00,000/- (Rupees One Crore and Fifty Lakhs Only).

**RESOLVED FURTHER THAT** for the purpose of giving effect to this resolution, the Board of Directors of the Company (hereinafter referred to as "Board" which term shall include a Committee thereof authorized for the purpose) be and is hereby authorized to take all such steps and actions and give such directions as may be in its absolute discretion deemed necessary and to settle any question that may arise in this regard, without being required to seek any further consent or approval of the Members or otherwise and that the Members shall be deemed to have given their approval thereto expressly by the authority of this resolution.

**RESOLVED FURTHER THAT** the Board or any duly constituted committee of the Board, be and is hereby authorized to do all acts, deeds, matters and things as may be deemed necessary and/or expedient in connection therewith or incidental thereto, to give effect to the foregoing resolution."

## EXPLANATORY STATEMENT PURSUANT TO SECTION 102 OF THE COMPANIES ACT, 2013

The Audit Committee and Board of Directors at their meeting held on 14<sup>th</sup> February, 2024 has consented to approve Related party transaction entered into by the company with its subsidiary i.e. Vertex Securities Limited for purchase of 15,00,000 (Fifteen Lakh) Equity Shares of step down subsidiary of the Company i.e. Vertex Commodities and Finpro Private Limited at a price of Rs. 10/- (Rupees Ten) Per Equity Ratio.

The purpose of the said transaction is to maintain the networth of the subsidiary i.e Vertex Securities Limited above Rs. 5 Crore as required by SEBI for Broking Companies which are self clearing members. The said transaction was effected on 22<sup>nd</sup> February, 2024 for a total consideration of Rs. 1,50,00,000/- (Rupees One Crore Fifty Lakhs Only). As per the provisions of the Companies Act, 2013 read with rule 15 of the Companies (Meeting Of the Board and its Powers) Rules, 2014, related party transactions entered into by the company above the thresholds mentioned (i.e. 10% of Turnover of the company), needs to be ratified by the members of the company vide special resolution passed by the shareholders of the company and therefore passing of thee Special resolution by Postal Ballot is necessary.

| Sr. No | Description                                                                                              | Details of RPT between<br>TFL and VSL                                                                                                    |  |  |  |
|--------|----------------------------------------------------------------------------------------------------|----------------------------------------------------------------------------------------------------|--|--|--|
| 1.     | Name of the Related Party and its relationship with the Company                                          | Vertex Securitites Limited (Subsidiay<br>Company)<br>VSL is a Related Party of the Company,                                                                                                    |  |  |  |
|        |                                                                                                    | as on the date of this Notice.                                                                                                    |  |  |  |
| 2.     | Name of the director or key managerial<br>personnel who is related, if any and nature<br>of relationship | None of the other Directors, KMPs and/<br>or their respective relatives is in any<br>way, concerned or interested,<br>financially or otherwise, in the<br>Resolution mentioned                                                                               |  |  |  |
| 3.     | Type, material terms, monetary value and particulars of the proposed RPTs                                | The Company has entered into<br>following RPTs, for an amount as<br>mentioned below:<br>i. Purchase of 15,00,000 (Fifteen                                                                                                    |  |  |  |
|        |                                                                                                    | Lakhs) Equity Shares of the Step<br>Down subsidiary of the Company i.e.<br>Vertex Commodities and Finpro<br>Private Limited for the from Vertex<br>Securities Limited at a<br>consideration of Rs. 1,50,00,000/-<br>(Rupees One Crore Fifteen Lakhs)<br>Only |  |  |  |

#### Details of Material Related Party Transaction entered into by the company:

| 4.  | Percentage of the Company's annual                                                                                                    | 13.86%                                                                                                    |
|-----|----------------------------------------------------------------------------------------------------|----------------------------------------------------------------------------------------------------|
|     | consolidated Turnover                                                                                                    |                                                                                                    |
| 5.  | Value of Transaction                                                                                                    | Rs. 1.50 Crores                                                                                                    |
| 6.  | Justification for the proposed RPTs                                                                                                    | The Subsidiary Company i.e. VSL<br>required to meet the Criteria for<br>Minimum Networth of Rs. 5 Cr to<br>continue business as self clearing<br>member                          |
| 7.  | Details of the source of funds in connection with the proposed transaction                                                                                                    | The Company has raised money for its internal sources                                                                                                    |
| 8.  | <ul><li>Where any financial indebtedness is incurred:</li><li>Nature of Indebtedness</li></ul>                                                                                                    | Yes.<br>Loan from Directors                                                                                                    |
|     | <ul><li>Cost of fund and</li><li>Tenure</li></ul>                                                                                                    | 12%<br>NA                                                                                                    |
| 9.  | Applicable terms, including covenants,<br>tenure,<br>interest rate and repayment schedule,<br>whether<br>secured or unsecured; if secured, the<br>nature of<br>security                                                              | Purchase of Equity Shares of Step<br>Down Subsidiary i.e. Vertex<br>Commodities and Finpro Private<br>Limited from Vertex Securities Limited                                     |
| 10. | The purpose for which the funds will be utilized by the ultimate beneficiary of such funds pursuant to the RPT.                                                                                                    | To meet the Net Worth requirement                                                                                                    |
| 11. | A statement that the valuation or other<br>external report, if any, relied upon by the<br>listed entity in relation to the proposed<br>transaction will be made available through<br>registered e-mail address of the<br>shareholder | Not Applicable.                                                                                                    |
| 12. | Any other information that may be relevant                                                                                                    | All important information forms part of<br>the statement setting out material<br>facts, pursuant to Section 102(1) of the<br>Companies Act, 2013 forming part of<br>this Notice. |

**Registered Office:** 

Transwarranty Finance Limited

403, Regent Chambers,

Nariman Point, Mumbai 400 021

# By order of the Board

# Suhas Borgaonkar

Company Secretary and Compliance Officer

Membership No. A3391

#### **Instructions for Postal Ballot:**

#### How do I vote electronically using NSDL e-Voting system?

The way to vote electronically on NSDL e-Voting system consists of "Two Steps" which are mentioned below:

#### Step 1: Access to NSDL e-Voting system

#### A) Login method for e-Voting for Individual shareholders holding securities in demat mode

In terms of SEBI circular dated December 9, 2020 on e-Voting facility provided by Listed Companies, Individual shareholders holding securities in demat mode are allowed to vote through their demat account maintained with Depositories and Depository Participants. Shareholders are advised to update their mobile number and email Id in their demat accounts in order to access e-Voting facility. Login method for Individual shareholders holding securities in demat mode is given below:

| Type of            | Login | Method                                                                                              |  |  |  |  |  |
|--------------------|-------|----------------------------------------------------------------------------------------------------|--|--|--|--|--|
| shareholders       |       |                                                                                                    |  |  |  |  |  |
| Individual         | 1.    | Existing IDeAS user can visit the e-Services website of NSDL                                        |  |  |  |  |  |
| Shareholders       |       | Viz. https://eservices.nsdl.com either on a Personal                                                |  |  |  |  |  |
| holding securities |       | Computer or on a mobile. On the e-Services home page                                                |  |  |  |  |  |
| in demat mode      |       | click on the "Beneficial Owner" icon under "Login" which                                            |  |  |  |  |  |
| with NSDL.         |       | is available under <b>'IDeAS'</b> section , this will prompt you to                                 |  |  |  |  |  |
| -                  |       | enter vour existing User ID and Password. After successful                                          |  |  |  |  |  |
|                    |       | authentication, you will be able to see e-Voting services                                           |  |  |  |  |  |
|                    |       | under Value added services. Click on <b>"Access to e-Voting"</b>                                    |  |  |  |  |  |
|                    |       | under e-Voting services and you will be able to see e-Voting                                        |  |  |  |  |  |
|                    |       | page. Click on company name or <b>e-Voting service provider</b>                                     |  |  |  |  |  |
|                    |       | i.e. NSDL and you will be re-directed to e-Voting website of                                        |  |  |  |  |  |
|                    |       | NSDL for casting your vote during the remote e-Voting                                               |  |  |  |  |  |
|                    |       | period.                                                                                             |  |  |  |  |  |
|                    | 2.    | If you are not registered for IDeAS e-Services, option to                                           |  |  |  |  |  |
|                    |       | register is available at <u>https://eservices.nsdl.com</u> . Select                                 |  |  |  |  |  |
|                    |       | "Register Online for IDeAS Portal" or click at                                                      |  |  |  |  |  |
|                    |       | https://eservices.nsdl.com/SecureWeb/IdeasDirectReg.jsp                                             |  |  |  |  |  |
|                    | 3.    | Visit the e-Voting website of NSDL. Open web browser by                                             |  |  |  |  |  |
|                    |       | typing the following URL: <a href="https://www.evoting.nsdl.com/">https://www.evoting.nsdl.com/</a> |  |  |  |  |  |
|                    |       | either on a Personal Computer or on a mobile. Once the                                              |  |  |  |  |  |
|                    |       | home page of e-Voting system is launched, click on the icon                                         |  |  |  |  |  |
|                    |       | "Login" which is available under 'Shareholder/Member'                                               |  |  |  |  |  |
|                    |       | section. A new screen will open. You will have to enter your                                        |  |  |  |  |  |
|                    |       | User ID (i.e. your sixteen digit demat account number hold                                          |  |  |  |  |  |

|                                                  | <ul> <li>with NSDL), Password/OTP and a Verification Code as shown on the screen. After successful authentication, you will be redirected to NSDL Depository site wherein you can see e-Voting page. Click on company name or e-Voting service provider i.e. NSDL and you will be redirected to e-Voting website of NSDL for casting your vote during the remote e-Voting period.</li> <li>4. Shareholders/Members can also download NSDL Mobile App "NSDL Speede" facility by scanning the QR code mentioned below for seamless voting experience.</li> <li>NSDL Mobile App is available on App Store App Store Google Play</li> </ul> |
|--------------------------------------------------|----------------------------------------------------------------------------------------------------|
| Individual<br>Shareholders<br>holding securities | <ol> <li>Users who have opted for CDSL Easi / Easiest facility, can<br/>login through their existing user id and password. Option will<br/>be made available to reach e-Voting page without any</li> </ol>                                                                                                    |
| in demat mode<br>with CDSL                       | further authentication. The users to login Easi / Easiest are requested to visit CDSL website www.cdslindia.com and                                                                                                    |
|                                                  | click on login icon & New System Myeasi Tab and then user your existing my easi username & password.                                                                                                    |
|                                                  | 2. After successful login the Easi / Easiest user will be able to see the e-Voting option for eligible companies where the evoting is in progress as per the information provided by company. On clicking the evoting option, the user will be able to see e-Voting page of the e-Voting service provider for casting your vote during the remote e-Voting period. Additionally, there is also links provided to access the system of all e-Voting Service Providers, so that the user can visit the e-Voting service providers' website directly.                                                                                      |
|                                                  | 3. If the user is not registered for Easi/Easiest, option to register is available at CDSL website <u>www.cdslindia.com</u> and click on login & New System Myeasi Tab and then click on registration option.                                                                                                    |
|                                                  | 4. Alternatively, the user can directly access e-Voting page by providing Demat Account Number and PAN No. from a e-Voting link available on <u>www.cdslindia.com</u> home page. The system will authenticate the user by sending OTP on registered Mobile & Email as recorded in the Demat Account. After successful authentication, user will be able to see the e-Voting option where the evoting is in progress                                                                                                    |

|                  | and also able to directly access the system of all e-Voting Service Providers. |
|------------------|--------------------------------------------------------------------------------|
| Individual       | You can also login using the login credentials of your demat                   |
| Shareholders     | account through your Depository Participant registered with                    |
| (holding         | NSDL/CDSL for e-Voting facility. upon logging in, you will be able to          |
| securities in    | see e-Voting option. Click on e-Voting option, you will be redirected          |
| demat mode)      | to NSDL/CDSL Depository site after successful authentication,                  |
| login through    | wherein you can see e-Voting feature. Click on company name or e-              |
| their depository | Voting service provider i.e. NSDL and you will be redirected to e-             |
| participants     | Voting website of NSDL for casting your vote during the remote e-              |
|                  | Voting period.                                                                 |

**Important note:** Members who are unable to retrieve User ID/ Password are advised to use Forget User ID and Forget Password option available at abovementioned website.

Helpdesk for Individual Shareholders holding securities in demat mode for any technical issues related to login through Depository i.e. NSDL and CDSL.

| Login type                      | Helpdesk details                                  |
|---------------------------------|---------------------------------------------------|
| Individual Shareholders holding | Members facing any technical issue in login can   |
| securities in demat mode with   | contact NSDL helpdesk by sending a request at     |
| NSDL                            | evoting@nsdl.com or call at 022 - 4886 7000       |
|                                 |                                                   |
| Individual Shareholders holding | Members facing any technical issue in login can   |
| securities in demat mode with   | contact CDSL helpdesk by sending a request at     |
| CDSL                            | helpdesk.evoting@cdslindia.com or contact at toll |
|                                 | free no. 1800 22 55 33                            |

# B) Login Method for shareholders other than Individual shareholders holding securities in demat mode and shareholders holding securities in physical mode.

## How to Log-in to NSDL e-Voting website?

- 1. Visit the e-Voting website of NSDL. Open web browser by typing the following URL: <u>https://www.evoting.nsdl.com/</u> either on a Personal Computer or on a mobile.
- 2. Once the home page of e-Voting system is launched, click on the icon "Login" which is available under 'Shareholder/Member' section.
- 3. A new screen will open. You will have to enter your User ID, your Password/OTP and a Verification Code as shown on the screen. *Alternatively, if you are registered for NSDL eservices i.e. IDEAS, you can log-in at* <u>https://eservices.nsdl.com/</u> with your existing IDEAS login. Once you log-in to NSDL eservices after using your log-in credentials, click on e-Voting and you can proceed to Step 2 i.e. Cast your vote electronically.
- 4. Your User ID details are given below :

| Manner of holding shares i.e. Demat<br>(NSDL or CDSL) or Physical | Your User ID is:                                                                                                    |  |  |  |
|-------------------------------------------------------------------|----------------------------------------------------------------------------------------------------|--|--|--|
| a) For Members who hold shares in demat account with NSDL.        | 8 Character DP ID followed by 8 Digit<br>Client ID<br>For example if your DP ID is IN300***                                                                        |  |  |  |
|                                                                   | and Client ID is 12***** then your user ID is IN300***12*****.                                                                                                    |  |  |  |
| b) For Members who hold shares in demat account with CDSL.        | 16 Digit Beneficiary ID<br>For example if your Beneficiary ID is<br>12************* then your user ID is<br>12*****                                                |  |  |  |
| c) For Members holding shares in<br>Physical Form.                | EVEN Number followed by Folio<br>Number registered with the company<br>For example if folio number is 001***<br>and EVEN is 101456 then user ID is<br>101456001*** |  |  |  |

- 5. Password details for shareholders other than Individual shareholders are given below:
  - a) If you are already registered for e-Voting, then you can user your existing password to login and cast your vote.
  - b) If you are using NSDL e-Voting system for the first time, you will need to retrieve the 'initial password' which was communicated to you. Once you retrieve your 'initial password', you need to enter the 'initial password' and the system will force you to change your password.
  - c) How to retrieve your 'initial password'?
    - If your email ID is registered in your demat account or with the company, your 'initial password' is communicated to you on your email ID. Trace the email sent to you from NSDL from your mailbox.
       Open the email and open the attachment i.e. a .pdf file. Open the .pdf

|    |                                                                                 | (ii)     | file. The pas<br>account, la<br>shares helo<br>your 'initial<br>If your ema<br>below in <b>pr</b><br><b>registered</b> | ssword t<br>st 8 digi<br>d in phys<br>passwo<br>ail ID is<br>rocess f | to open th<br>ts of clier<br>sical form<br>ord'.<br>a not reg<br>f <b>or those</b> | ne .pd<br>nt ID f<br>n. The<br>istere<br><b>shar</b> | If file is yo<br>or CDSL a<br>.pdf file c<br>ed, please<br>r <b>eholders</b> | ur 8 digit c<br>iccount or<br>contains y<br>e follow s<br>s <b>whose e</b> | lient ID for N<br>folio numbe<br>our 'User ID'<br>teps mentio<br><b>mail ids are</b> | SDL<br>r for<br>and<br>ned<br><b>not</b> |
|----|---------------------------------------------------------------------------------|----------|----------------------------------------------------------------------------------------------------|-----------------------------------------------------------------------|------------------------------------------------------------------------------------|------------------------------------------------------|------------------------------------------------------------------------------|----------------------------------------------------------------------------|--------------------------------------------------------------------------------------|------------------------------------------|
| 6. | lf y                                                                            | ou are ι | unable to ret                                                                                                    | rieve or                                                              | have not                                                                           | rece                                                 | ived the '                                                                   | ' Initial pa                                                               | ssword" or h                                                                         | nave                                     |
|    | forg                                                                            | otten v  | our passwor                                                                                                    | d:                                                                    |                                                                                    |                                                      |                                                                              |                                                                            |                                                                                      |                                          |
|    |                                                                                 |          | n "Eorgot IIc                                                                                                    | or Dot                                                                | nile/Does                                                                          | word                                                 | 2"/lf vou                                                                    | ara baldir                                                                 | og eboroe in v                                                                       | VOUR                                     |
|    | aj                                                                              |          | in <u>Foigot Os</u>                                                                                                    |                                                                       |                                                                                    | word                                                 |                                                                              |                                                                            | ig shares in y                                                                       | your                                     |
|    |                                                                                 | demat    | account                                                                                                    | with                                                                  | NSDL                                                                               | or                                                   | CDSL)                                                                        | option                                                                     | available                                                                            | on                                       |
|    | ,                                                                               | www.ev   | /oting.nsdl.c                                                                                                    | om.                                                                   |                                                                                    |                                                      |                                                                              |                                                                            |                                                                                      |                                          |
|    | b)                                                                              | Physic   | al User Rese                                                                                                    | et Passv                                                              | vord?" (If                                                                         | voua                                                 | are holdin                                                                   | g shares iı                                                                | n physical mo                                                                        | ode)                                     |
|    | ontion available on www.evoting nsdl.com                                        |          |                                                                                                    |                                                                       |                                                                                    |                                                      | ,                                                                            |                                                                            |                                                                                      |                                          |
|    | option available on <u>www.evoting.nout.com</u> .                               |          |                                                                                                    |                                                                       |                                                                                    |                                                      | 00n                                                                          |                                                                            |                                                                                      |                                          |
|    | c) If you are suit unable to get the password by aforesaid two options, you can |          |                                                                                                    |                                                                       |                                                                                    | can                                                  |                                                                              |                                                                            |                                                                                      |                                          |
|    | send a request at <u>evoting@nsdl.com</u> mentioning your demat account         |          |                                                                                                    |                                                                       |                                                                                    |                                                      | ount                                                                         |                                                                            |                                                                                      |                                          |
|    |                                                                                 | number   | /folio numbe                                                                                                    | er, your                                                              | PAN, you                                                                           | r nan                                                | ne and yo                                                                    | ur register                                                                | ed address e                                                                         | etc.                                     |
|    | d)                                                                              | Membe    | rs can also ι                                                                                                    | use the                                                               | OTP (One                                                                           | e Time                                               | e Passwo                                                                     | rd) based                                                                  | login for cas                                                                        | sting                                    |
|    | ,                                                                               | the vote | es on the e-V                                                                                                    | oting sv                                                              | stem of N                                                                          | ISDI                                                 |                                                                              | ,                                                                          | U                                                                                    | 0                                        |
|    |                                                                                 |          |                                                                                                    | oungoy                                                                |                                                                                    |                                                      | •                                                                            |                                                                            |                                                                                      |                                          |
| 7. | Afte                                                                            | er enter | ing your pa                                                                                                    | ssword                                                                | , tick on                                                                          | Agre                                                 | ee to "Te                                                                    | erms and                                                                   | Conditions'                                                                          | ' by                                     |
| C  | Sele                                                                            | oung o   |                                                                                                    | JUX.                                                                  | <b>.</b> .                                                                         |                                                      |                                                                              |                                                                            |                                                                                      |                                          |
|    |                                                                                 |          |                                                                                                    |                                                                       |                                                                                    |                                                      |                                                                              |                                                                            |                                                                                      |                                          |

- 8. Now, you will have to click on "Login" button.
- 9. After you click on the "Login" button, Home page of e-Voting will open.

## Step 2: Cast your vote electronically on NSDL e-Voting system.

#### How to cast your vote electronically on NSDL e-Voting system?

- 1. After successful login at Step 1, you will be able to see all the companies "EVEN" in which you are holding shares and whose voting cycle.
- 2. Select "EVEN" of company for which you wish to cast your vote during the remote e-Voting period.
- 3. Now you are ready for e-Voting as the Voting page opens.
- 4. Cast your vote by selecting appropriate options i.e. assent or dissent, verify/modify the number of shares for which you wish to cast your vote and click on "Submit" and also "Confirm" when prompted.
- 5. Upon confirmation, the message "Vote cast successfully" will be displayed.
- 6. You can also take the printout of the votes cast by you by clicking on the print option on the confirmation page.
- 7. Once you confirm your vote on the resolution, you will not be allowed to modify your vote.

#### **General Guidelines for shareholders**

- Institutional shareholders (i.e. other than individuals, HUF, NRI etc.) are required to send scanned copy (PDF/JPG Format) of the relevant Board Resolution/ Authority letter etc. with attested specimen signature of the duly authorized signatory(ies) who are authorized to vote, to the Scrutinizer by e-mail to <u>csymsharma@gmail.com</u> with a copy marked to <u>evoting@nsdl.com</u>. Institutional shareholders (i.e. other than individuals, HUF, NRI etc.) can also upload their Board Resolution / Power of Attorney / Authority Letter etc. by clicking on "Upload Board Resolution / Authority Letter" displayed under "e-Voting" tab in their login.
- 2. It is strongly recommended not to share your password with any other person and take utmost care to keep your password confidential. Login to the e-voting website will be disabled upon five unsuccessful attempts to key in the correct password. In such an event, you will need to go through the "Forgot User Details/Password?" or "Physical User Reset Password?" option available on www.evoting.nsdl.com to reset the password.
- 3. In case of any queries, you may refer the Frequently Asked Questions (FAQs) for Shareholders and e-voting user manual for Shareholders available at the download section of <u>www.evoting.nsdl.com</u> or call on : 022 - 4886 7000 or send a request to Prajakta Pawle at <u>evoting@nsdl.com</u>

# Process for those shareholders whose email ids are not registered with the depositories for procuring user id and password and registration of e mail ids for e-voting for the resolutions set out in this notice:

- 1. In case shares are held in physical mode please provide Folio No., Name of shareholder, scanned copy of the share certificate (front and back), PAN (self attested scanned copy of PAN card), AADHAR (self attested scanned copy of Aadhar Card) by email to <u>companysecretary@transwarranty.com</u>.
- In case shares are held in demat mode, please provide DPID-CLID (16 digit DPID + CLID or 16 digit beneficiary ID), Name, client master or copy of Consolidated Account statement, PAN (self attested scanned copy of PAN card), AADHAR (self attested scanned copy of Aadhar Card) to <u>companysecretary@transwarranty.com</u>. If you are an Individual shareholders holding securities in demat mode, you are requested to refer to the login method explained at step 1 (A) i.e. Login method for e-Voting for Individual shareholders holding securities in demat
- 3. Alternatively shareholder/members may send a request to <u>evoting@nsdl.com</u> for procuring user id and password for e-voting by providing above mentioned documents.
- 4. In terms of SEBI circular dated December 9, 2020 on e-Voting facility provided by Listed Companies, Individual shareholders holding securities in demat mode are allowed to vote through their demat account maintained with Depositories and Depository Participants. Shareholders are required to update their mobile number and email ID correctly in their demat account in order to access e-Voting facility.